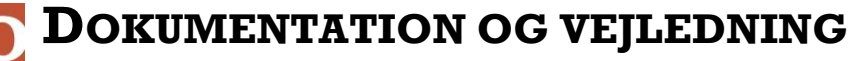

**VERSION 4 – 20 DEC. 2022** 

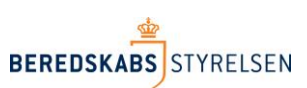

## Oprettelse af brugeradgange og rettigheder

Denne vejledning beskriver hvorledes en lokal administrator ved et kommunalt redningsberedskab, opretter nye brugere og tildeler brugere rettigheder i det ODIN.

I ODIN findes følgende rettighedsgrupper som nye brugere kan tilføjes til:

- Admin
- Godkender
- Indberetter
- StamdataAdmin

For at kunne oprette nye brugere og tildele disse rettigheder, kræver det at du er logget på ODIN (<u>https://odin.brs.dk</u>) og at du selv har rettigheden "Admin".

## Tilføj brugere til rettighedsgrupper

- 1. Log-in med din medarbejdersignatur på følgende adresse: https://odin.brs.dk
- 2. Klik i hovedmenu på linket: "Administration"
- 3. Klik herefter i undermenu på linket: "Tilføj brugere"

| EREUSKABS                                     | LSEN ODIN                                                                                                    |
|-----------------------------------------------|----------------------------------------------------------------------------------------------------|
| Udrykningsrapporter                           | Administration Standata                                                                                                    |
| Tildel andre adgang                           | Tilføj brugere                                                                                                    |
| DIN2 > Administration                         |                                                                                                    |
| <u>DINZ</u> / Administration                  |                                                                                                    |
| Menu                                          | Fanebladet "Administration" består af en menu med 3 valg muligheder.                                                                                                    |
| Menu<br>Tildel andre adgang                   | Fanebladet "Administration" består af en menu med 3 valg muligheder.<br><b>Tildel andre adgang</b> giver mulighed for at dele ressourcer dvs. køretøjer og personale med andre beredskaber                                                                                |
| Menu<br>Tildel andre adgang<br>Tilføj brugere | Fanebladet "Administration" består af en menu med 3 valg muligheder.<br>Tildel andre adgang giver mulighed for at dele ressourcer dvs. køretøjer og personale med andre beredskaber<br>Tilføj brugere giver lokal-administratoren mulighed for oprette brugere i systemet |

Du befinder dig nu på siden: "Tilføj brugere"

## 4. Klik på linket: "Tilføj brugere"

|           | BEREDSKABS STYRELSEN                                                                                                    | jb@brs.dk<br>Beredskabsstyrelsen |
|-----------|----------------------------------------------------------------------------------------------------|----------------------------------|
|           | Udrykningsrapporter Administration Stamdata                                                                                                    |                                  |
|           | <u>ODIN2</u> > <u>Administration</u> > Tilføj brugere                                                                                                    |                                  |
|           | Tilføj brugere                                                                                                    |                                  |
| $\langle$ | Tilføj brugere                                                                                                    | Kontakt                          |
|           | Beredskabsstyrelsen har til brug for autorisation af brugere, publiceret en brugeroprettelses- og<br>ændringsblanket samt et skema over brugerrettigheder, som kan findes ved at klikke på linket her til højre. | E-mail: odin@brs.dk              |
|           |                                                                                                    |                                  |

2

Du befinder dig nu på oversigtsside for brugere og grupper.

5. Klik på linket for den rettighedsgruppe i dit redningsberedskab som bruger skal være medlem af (bemærk foran rettighedsgruppen står ID-nr på dit beredskab anført og navnet på beredskab til højre herfor).

|                     |                              |          | ODIN                           |        |
|---------------------|------------------------------|----------|--------------------------------|--------|
| Udrykningsrapporter | Administration Stamdata      |          |                                |        |
|                     |                              |          |                                |        |
| ODIN2               |                              |          |                                |        |
|                     |                              |          |                                |        |
| ODIN2 → Bru         | dere og grupper              |          |                                |        |
| ODINZ DIU           | gere og grupper              |          |                                |        |
| Menu                | Ny                           |          |                                | 1-30 Þ |
| Grupper             | Gruppe                       | Rediger  | Om mig                         | Mail   |
| Central-Admin       | 1000-Admin                   | E        | Beredskabsstyrelsen            |        |
| Central-            | 1000-Godkender               |          | Beredskabsstyrelsen            |        |
| Godkender           | 1000-Gæst                    |          | Beredskabsstyrelsen            |        |
| Mere                | 1000-Indberetter             |          | Beredskabsstyrelsen            |        |
| Administration      | 1000-RegelOgFormularDesigner |          | Beredskabsstyrelsen            |        |
| Tildel andre        | 1000-StamdataAdmin           |          | Beredskabsstyrelsen            |        |
| adgang              | 1002-Admin                   |          | Albertslund Kommunes Beredskab |        |
| Tilføj brugere      | 1002-Godkender               |          | Albertslund Kommunes Beredskab |        |
| Hjælp               | 1002-Gæst                    |          | Albertslund Kommunes Beredskab |        |
| Alarmering          | 1002-Indberetter             |          | Albertslund Kommunes Beredskab |        |
| Meldingsadresse     | 1002-RegelOgFormularDesigner | 5        | Albertslund Kommunes Beredskab |        |
| Skadastadat         | 1002-StamdataAdmin           |          | Albertslund Kommunes Beredska  |        |
| Tedeste             | 1003-Admin                   |          | Allerød Brandvæsen             |        |
| Indsats             | 1003-Godkender               |          | Allerød Brandvæsen             |        |
| Beskrivelse         | 1003-Gæst                    | <b>I</b> | Allerød Brandvæsen             |        |
| Ressourcer          | 1003-Indberetter             | •        | Allerød Brandvæsen             |        |
| Kobling-af-         | 1003-RegelOgFormularDesigner |          | Allerød Brandvæsen             |        |
| rapporter           | 1003-StamdataAdmin           |          | Allerød Brandvæsen             |        |

Du står nu på oversigtsside, hvor brugere af rettighedsgruppen vises.

| BEREDSKABS             | SEN      |                              |  |        | Jacob Behrens<br>Lyngby-Taarba | ek Brandvæsen           |
|------------------------|----------|------------------------------|--|--------|--------------------------------|-------------------------|
| Udrykningsrapporter    | Administ | ration Stamdata              |  |        |                                |                         |
| ODIN2                  |          |                              |  |        |                                |                         |
| Brugere og g           | ruppe    | r → 1061-Indberetter         |  |        |                                |                         |
| Menu                   | Ny⊽      | Handlinger                   |  |        | Vi                             | sning: Detaljevisning 🗢 |
| Grupper                |          | Navn                         |  | Om mig | Jobtitel                       | Afdeling                |
| Central-Admin          |          | □ i:0#.w dmz\s-odinpr-adacct |  |        |                                |                         |
| Central-<br>Godkender  |          | □ NemLog-in (rid22055337)    |  |        |                                |                         |
| Mere                   |          |                              |  |        |                                |                         |
| Administration         |          |                              |  |        |                                |                         |
| Tildel andre<br>adgang |          |                              |  |        |                                |                         |
| Tilføj brugere         |          |                              |  |        |                                |                         |
| Himle                  |          |                              |  |        |                                |                         |

6. Klik på linket "Ny" i top bjælken.

## 7. Klik i undermenu på "Tilføj brugere – Føj brugere til denne gruppe"

| BEREDSKABS STYRE                                                   | ELSEN                                                                                                    |       | Jacob<br>Lyngt  | Behrens<br>y-Taarbæk Brandvæsen       |
|--------------------------------------------------------------------|----------------------------------------------------------------------------------------------------|-------|-----------------|---------------------------------------|
| Udrykningsrapporter                                                | Administration Stamdata                                                                                             |       |                 |                                       |
| ODIN2                                                              |                                                                                                    |       |                 |                                       |
| Brugere og g                                                       | grupper 🔸 1061-Indbere                                                                                              | etter |                 |                                       |
| Menu<br>Grupper<br>Central-Admin<br>Central-<br>Godkender          | Ny nandlinger ∞ Indstilling<br>Tilføj brugere<br>Føj brugere til denne gruppe<br>Tilføj b<br>NemLog-in (nd22055337) |       | Om mig lobtitel | Visning: Detaljevisning ↔<br>Afdeling |
| Mere<br>Administration<br>Tildel andre<br>adgang<br>Tilføj brugere |                                                                                                    |       |                 |                                       |

- 8. Indtast i feltet "*Føj personer til gruppen xxxx Navn på rettighedsgruppe*" følgende:
  - a) Indtast MITID IDnummer UDEN prefix, altså alene nummeret som skrevet i eksemplet neden for.

| Del 'ODIN2'                                                  | > |
|--------------------------------------------------------------|---|
|                                                              |   |
| Føj personer til gruppen 1212-Admin                          |   |
| XXXXXX-XXXX-XXXX-XXXXXXXXXXXXXXXXXXXXX                       |   |
| Skriv en personlig meddelelse i denne invitation (valgfrit). |   |
|                                                              |   |
|                                                              |   |

Klik herefter på linket "VIS INDSTILLINGER" under indtastningsfeltet

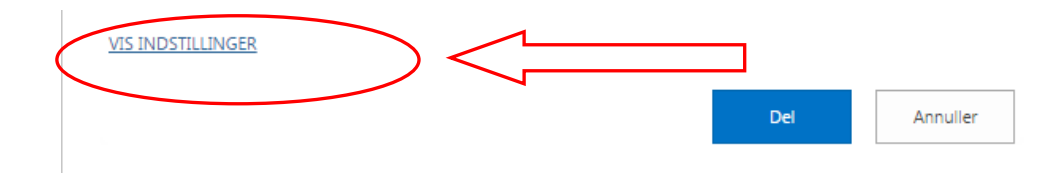

- 9. Fjern markering i tjekboksen "Send en invitation via mail"
- 10. Klik herefter på knappen "Del"

| Del 'ODIN2'                                                  | \$           |
|--------------------------------------------------------------|--------------|
| Føj personer til gruppen 1212-Admin                          |              |
| Skriv en personlig meddelelse i denne invitation (valgfrit). |              |
|                                                              |              |
| SKHE INDSTILLINGER                                           |              |
|                                                              | Del Annuller |

I oversigten over brugere der tilhører rettighedsgruppen, vises den ny tilføjede bruger som fx "xxxxxxxxxx"

Når den pågældende bruger logger på første gang med sit id-nummer, vil det oprettede brugerobjekt blive opdateret med det korrekte navn, og fra det tidspunkt vil det være en navngiven bruger der optræder i listen, i stedet for blot et nummer.

| BEREDSKABS                                  | jb@brs.dk<br>Beredskabsstyrelsen |
|---------------------------------------------|----------------------------------|
| Udrykningsrapporter Administration Stamdata |                                  |
|                                             |                                  |
| ODIN2                                       |                                  |
| Brugere og grupper 🕨 1099-Admin             |                                  |

| Menu                | Ny⊽ | Handlinger 🗢 🛛 Indstillinger 🗢 |   |        |          | Visning: Detaljevisning 🗢 |
|---------------------|-----|--------------------------------|---|--------|----------|---------------------------|
| Grupper             | 0   | Navn                           |   | Om mig | Jobtitel | Afdeling                  |
| Central-Admin       |     | i:0#.w dmz\s-odinpr-adacct     | _ |        |          |                           |
| Central-Godkender   |     | Anders Andersen (123456789)    |   |        |          |                           |
| Mere                |     | role:central-admin             |   |        |          |                           |
| Administration      |     |                                |   |        |          |                           |
| Tildel andre adgang |     |                                |   |        |          |                           |
| Tilføj brugere      |     |                                |   |        |          |                           |
| Hjælp               |     |                                |   |        |          |                           |
| * I · ·             |     |                                |   |        |          |                           |

Skal brugeren oprettes i flere rettighedsgrupper, så vend tilbage til oversigten for "Brugere og grupper" (se pkt. 5) og vælg ny gruppe som en bruger skal tilføjes til.